# How to Submit Workflow Role Assignment Changes worksheet

This process is intended for Business Units (BUs) that have already been configured in PeopleSoft Travel & Expenses.

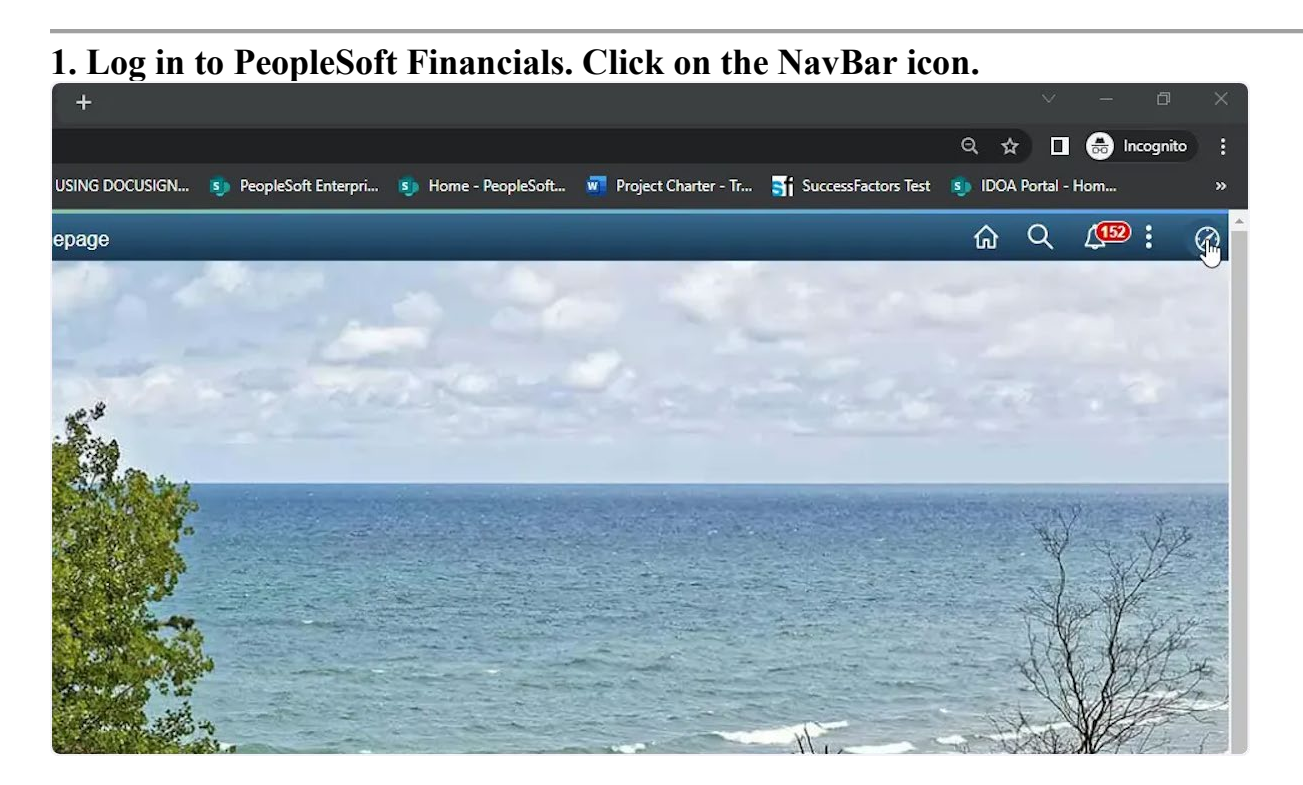

#### 2. Click on the Navigator icon.

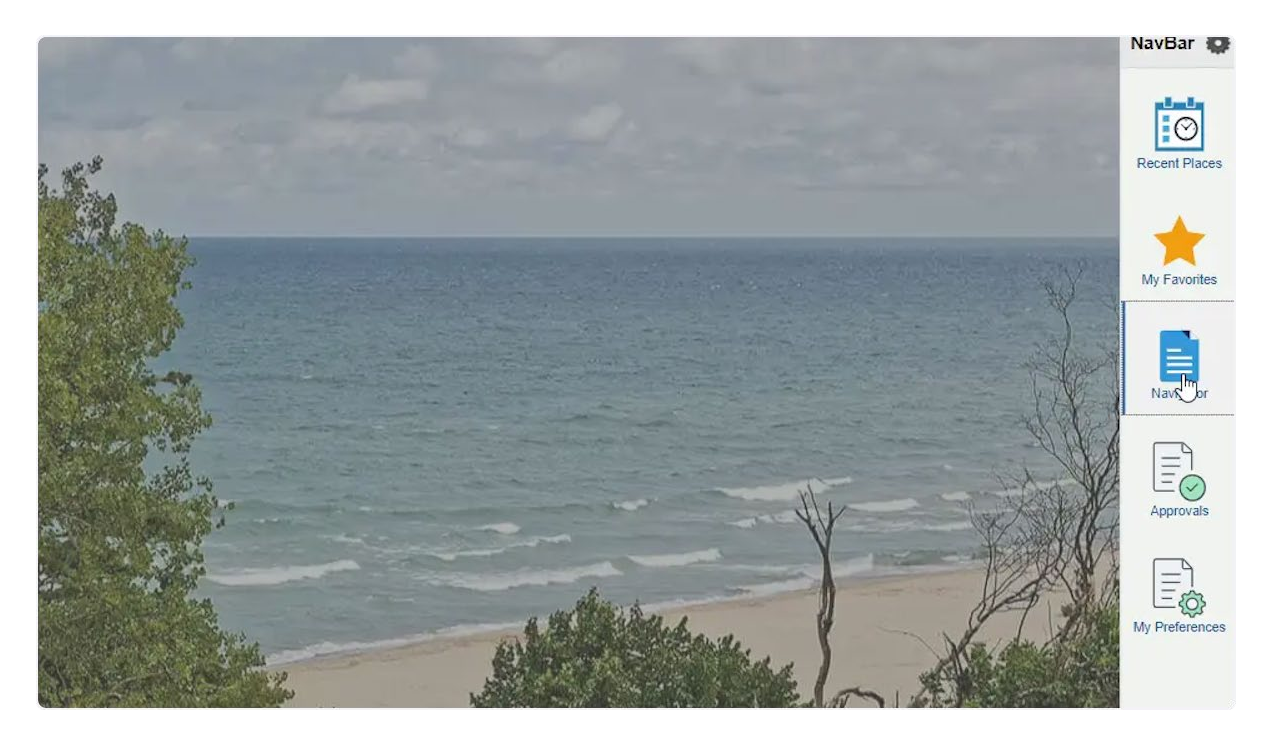

## 3. Click on Report an Issue

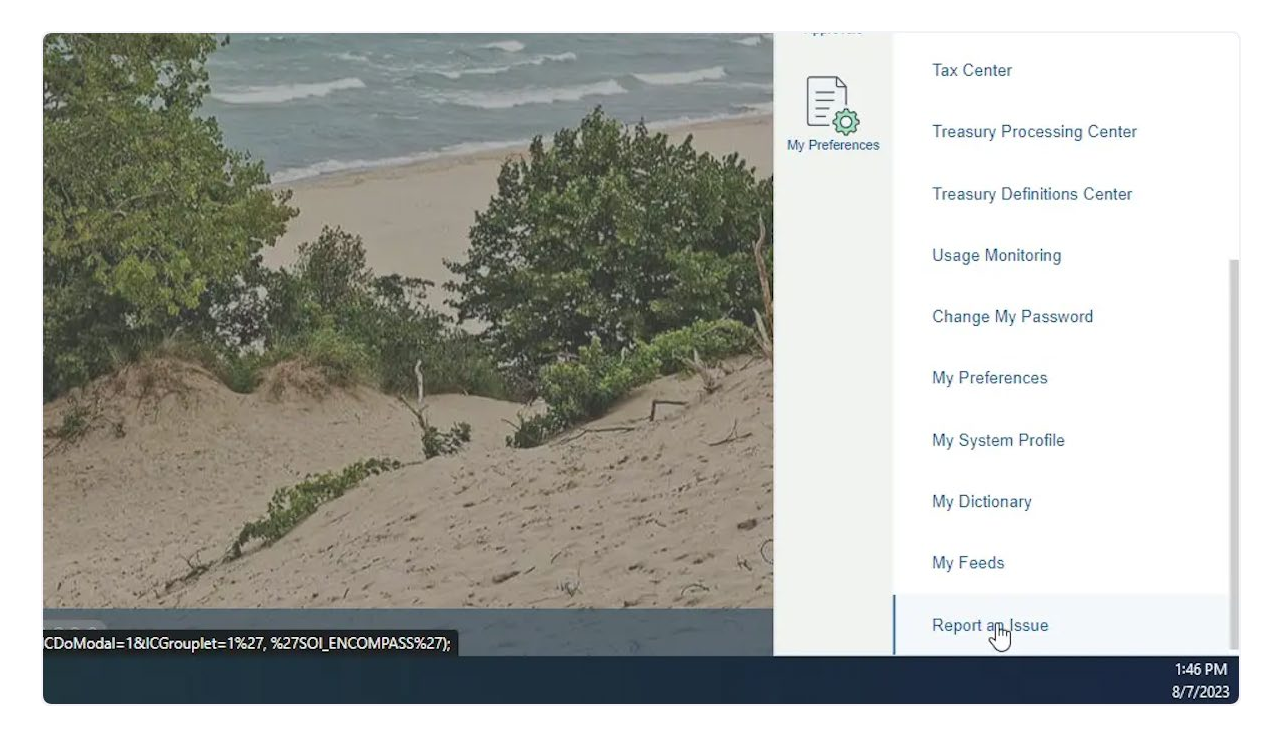

#### 4. On the Report an Issue screen:

-Select Travel from the Module drop down menu

-In the Briefly Describe Reason for the Ticket field, enter '\*\*\*Please assign to GMIS Travel\*\*\* BU (Your 5 digit BU) Workflow Changes'

-In the Describe your problem in more detail field, enter your request for workflow changes.

|                                                                                   |                                                                                                    | Report An Issue |
|-----------------------------------------------------------------------------------|----------------------------------------------------------------------------------------------------|-----------------|
| Report An Issue                                                                   |                                                                                                    |                 |
| Instructions                                                                      |                                                                                                    |                 |
| We will automatically send you a copy of the email addresses with a semicolon(;). | e issue you submit. To copy additional people on this issue, a valid email address must be entered below. Please separate multiple |                 |
|                                                                                   |                                                                                                    |                 |
| Your Name or Company Name                                                         | John T Purdy -00061                                                                                                    |                 |
| Your eMail address                                                                | JPurdy@idoa.IN.gov                                                                                                    |                 |
| Your User ID or Bidder ID                                                         | J307372                                                                                                    |                 |
| CC                                                                                |                                                                                                    |                 |
| Subject GMIS Issue                                                                | Date Requested 08/08/2023                                                                                                    |                 |
| nportance Medium V                                                                | Date Required 08/10/2023                                                                                                    |                 |
| Phone 317/232-4258                                                                | Ext                                                                                                    |                 |
| Business Unit 00061 Q                                                             |                                                                                                    |                 |
| Voucher ID, Journal ID, PO ID, Req                                                | Iministration<br>D, etc.                                                                                                    |                 |
| Document ID                                                                       |                                                                                                    |                 |
| Application FINANCIALS                                                            | Module Travel                                                                                                    |                 |
| *Briefly describe reason for ticke                                                |                                                                                                    |                 |
| Please Assign to GMIS Travel                                                      | BUUUU61 Workhow Changes                                                                                                    |                 |
| (Example - Purchase Order did no                                                  | t liquidate)                                                                                                    |                 |
| Please make the attached workflo                                                  | w changes.                                                                                                    |                 |
| Thank you!                                                                        | *                                                                                                    |                 |
|                                                                                   | I                                                                                                    |                 |
|                                                                                   |                                                                                                    |                 |
| Attach file containing screen s                                                   | hots and details of the issue:                                                                                                    |                 |
| Submit                                                                            |                                                                                                    |                 |
|                                                                                   |                                                                                                    |                 |

## 5. Click the 'paperclip' icon.

|                                                                                                    | Report An Issue |
|----------------------------------------------------------------------------------------------------|-----------------|
| Report An Issue                                                                                                    |                 |
| Instructions                                                                                                    |                 |
| We will automatically send you a copy of the issue you submit. To copy additional people on this issue, a valid email address must be entered below. Please separate multiple email addresses with a semicolom (1) |                 |
|                                                                                                    |                 |
| Your Name or Company Name John T Purdy -00061                                                                                                    |                 |
| Your eMail address JPurdy@idoa.IN.gov                                                                                                    |                 |
| Your User ID or Bidder ID J307372                                                                                                    |                 |
| cc                                                                                                    |                 |
| Subject GMIS Issue Date Requested 08/08/2023                                                                                                    |                 |
| Date Required 08/10/2023                                                                                                    |                 |
| Phone 317/232-4258 Ext                                                                                                    |                 |
| Business Unit 00061 Q                                                                                                    |                 |
| Voucher ID. Journal ID. PO ID. Reg ID. etc.                                                                                                    |                 |
| Document ID                                                                                                    |                 |
| Application FINANCIALS Module Travel                                                                                                    |                 |
| *Briefly describe reason for ticket                                                                                                    |                 |
| ***Please Assign to GMIS Travel*** BU00061 Workflow Changes                                                                                                    |                 |
| (Example - Purchase Order did not liquidate)                                                                                                    |                 |
| *Describe your problem in more detail                                                                                                    |                 |
| Please make the attached workflow changes.                                                                                                    |                 |
| Thank you!                                                                                                    |                 |
|                                                                                                    |                 |
|                                                                                                    |                 |
| Attach file containing screen shots and details of the issue:                                                                                                    |                 |
|                                                                                                    |                 |
| Submit                                                                                                    |                 |

#### 6. Click Choose File

|                |            |          |                      | [               |           |
|----------------|------------|----------|----------------------|-----------------|-----------|
| Date Requested | 08/08/2023 | Tuesday  | _                    |                 |           |
| Date Required  | 08/10/2023 | Thursday | Choose Fil<br>Upload | File Attachment | ×<br>Help |
| in inger       |            |          |                      |                 |           |

#### 7. Click on the worksheet you want to upload and click Open

| Open                                                                                                |        |                    |                    | ×           | Report an Issu | e    |
|----------------------------------------------------------------------------------------------------|--------|--------------------|--------------------|-------------|----------------|------|
| $\leftrightarrow$ $\rightarrow$ $\checkmark$ $\uparrow$ This PC $\rightarrow$ Desktop $\rightarrow$ |        | د ۹. <b>۲</b> ۲    | earch Desktop      |             |                |      |
| Organize 👻 New folder                                                                               |        |                    |                    | 0           | USING DOCUSIGN | 🚺 Pe |
| Earnie Holtrey ^ Name                                                                               | Status | Date modified      | Туре               | Sia ^       | An Issue       |      |
| len OneDrive - State c                                                                              |        |                    |                    |             |                |      |
| This PC                                                                                             |        |                    | _                  |             |                |      |
| 3D Objects                                                                                          |        |                    |                    |             |                |      |
| Desktop                                                                                             |        |                    |                    |             |                |      |
| Documents                                                                                           |        |                    |                    |             |                |      |
| 4 Downloads                                                                                         |        |                    |                    |             |                |      |
| Music                                                                                               |        |                    |                    |             |                |      |
| Pictures                                                                                            |        |                    |                    |             |                |      |
| Videos                                                                                              |        |                    |                    |             |                |      |
| Windows (C:)                                                                                        | 0      | 0/7/2022 11/52 444 | Missesoft EvenIW   | - 1         |                |      |
| ✓ division (\\state.                                                                                | U      | 6/1/2025 11:52 AW  | WICTOSOTT EXCELVE. |             |                |      |
| apps (\\state.in.i                                                                                  | -      |                    |                    | ~           |                |      |
| 🥩 Network 🗸 🗸                                                                                       |        |                    |                    | >           |                |      |
| File name: Workflow Role Assignment Change                                                          |        | ∽ All File         | es                 | ~           |                |      |
|                                                                                                    |        | 0                  | pen Cance          | 4           | achment        | ×    |
| Phone 21//222-9/20                                                                                  |        |                    |                    | al          |                | Help |
|                                                                                                    |        |                    | Choose File N      | lo file cho | osen           |      |
| Rusinger Unit 00061 0                                                                               |        |                    |                    | 10          |                |      |
| Administration                                                                                      |        |                    | Upload             | Cance       | el             |      |
| Voucher ID, Journal ID, PO ID, Req ID, etc.                                                         |        |                    |                    |             |                |      |
| Document ID                                                                                         |        |                    |                    |             |                |      |
| Application FINANCIALS Module Travel                                                                |        |                    |                    | _           |                | .11  |
| *Briefly describe reason for ticket                                                                 |        |                    |                    |             |                |      |
| ***Please Assign to GMIS Travel*** BU00061 Workflow Changes                                         |        |                    |                    |             |                |      |

## 8. Click Upload

| Ext    | Date Requested<br>Date Required | 08/08/2023 | Tuesday<br>Thursday | Choose File W | e Attachment<br>orkflow Role Aent Chan<br>Cancel | ×<br>Help<br>ge.xlsx |
|--------|---------------------------------|------------|---------------------|---------------|--------------------------------------------------|----------------------|
| hanges | ;<br>;                          |            |                     |               |                                                  |                      |
|        |                                 |            |                     | Ľ             |                                                  |                      |

#### 9. Click Submit

| Business Unit                                 | 00061 <b>Q</b> Admi                                   | nistration                   |            |   |   |  |
|-----------------------------------------------|-------------------------------------------------------|------------------------------|------------|---|---|--|
| oucher <mark>I</mark> D, Journ                | nal ID, PO ID, Req ID,                                | etc.                         |            |   | 7 |  |
| Document ID                                   |                                                       |                              |            |   |   |  |
| Application                                   | FINANCIALS                                            | Module Travel                |            | ~ |   |  |
| *Briefly descril                              | be reason for ticket                                  |                              |            |   |   |  |
| ***Please Ass                                 | ign to GMIS Travel***                                 | BU00061 Workflo              | w Changes  |   |   |  |
| *Describe your<br>Please make t<br>Thank you! | r problem in more det                                 | tail<br>changes.             |            |   |   |  |
| Attach file co<br>Workflow_R                  | ontaining screen sho<br>ole_Assignment_Chan<br>Submit | ts and details of<br>ge.xlsx | the issue: |   | ß |  |
|                                               |                                                       |                              |            |   |   |  |